# EC2 起動・停止手順

第1版

- 作成者: 永澤 拓也
- 作成日: 2025/01/01
- 最終更新日: 2025/01/01

## 目次

| 1. はじめに        | 2 |
|----------------|---|
| 1.1 目的         | 2 |
| 1.2 本書の範囲      | 2 |
| 1.3 対象者        | 2 |
| 1.4 使用するツールと環境 | 2 |
| 2. EC2 起動手順    | 3 |
| 3. EC2 停止手順    |   |

## 1. はじめに

### 1.1 目的

本手順書は、以下を目的とし、EC2の起動と停止手順を示す。

- ・ コストの最適化
- ・ メンテナンスやアップデート作業
- ・ スケーラビリティとリソース管理
- ・ 障害対応や検証
- ・ 運用スケジュールやセキュリティ上の理由

### 1.2 本書の範囲

AWS Management Console を使用したインスタンスの起動方法

### 1.3 対象者

本システムを運用する運用担当者

### 1.4 使用するツールと環境

- ブラウザツール: AWS 管理コンソールは Google Chrome、Mozilla、Firefox、Microsoft Edge、Apple Safari をサポートしている。
- ・ AWS アカウントまたは、IAM などの AWS Management Console のアクセス権限

## 2. EC2 起動手順

「2. EC2 起動手順」では、EC2 の起動を行うための手順を示す。

(1)「AWS コンソールサインイン・サインアウト手順」を参照し、AWS コンソールにアクセスする。

| aws∣∎      | Q 検索                                                     | [Alt+S]                                                                | <b>区 ム</b> ⑦ 稔 アジアパシフィック 御                             | (京)▼ ▼       |
|------------|----------------------------------------------------------|------------------------------------------------------------------------|--------------------------------------------------------|--------------|
| Route 53   | 🥺 EC2 🛛 Amazon WorkMail 🛛 🙆 Billing and Cost Man         | agement 🌀 VPC 🚴 Lambda 🔯 IAM 🔞 (                                       | JoudFront 🚺 API Gateway 😰 DynamoDB 🔞 S3                | 0 0          |
|            | コンソールのホーム 🛤                                              |                                                                        | デフォルトレイアウトにリセット + ウィジェットを追加                            | ۵            |
|            | <ul> <li>::: 最近アクセスしたサービス (##)</li> <li>@ EC2</li> </ul> | E DynamoDB                                                             | ※ アプリケーション (0) 情報<br>リージョン: Asia Pacific (Tokyo)       | :            |
|            | S3                                                       | <ul> <li>Billing and Cost Management</li> <li>Lightsail [2]</li> </ul> | (ap-northeast-1 (現在のリージョン) ▼) (Q、 アプリケーションの検索<br>< 1 ) | )            |
|            | CloudFront Certificate Manager                           | IAM     Amazon WorkMail                                                | 名前 ▼ 説明 ▼ リー ▼   送信元ア. ★▲                              |              |
|            | CloudWatch                                               | Amazon Textract                                                        | アプリケーションはありません<br>アプリケーションを作成して開始しましょう。<br>アプリケーションを作成 |              |
|            | <ul><li>Route 53</li></ul>                               |                                                                        | ·                                                      | y.           |
|            | <u></u> ታላፒወታ–                                           | ビスを表示 <b>ル</b>                                                         | myApplications (二移動                                    | 1.           |
|            | ። AWS へようこそ :                                            | :: AWS Health 👬                                                        | ※ コストと使用状況 協調                                          | :            |
| CloudShell | フィードパック                                                  |                                                                        | © 2025, Amazon Web Services, Inc. またはその関連会社。 プライパシー    | 用語 Cookleの設定 |

#### (2)上記、検索バーより「ec2」と入力する。

| aws                                                                                  |                                                         | Q ec2                                                  | ×                               |                | <b>b 4 0 8</b> 7                | マジアパシフィック(東京) ▼ | •         |
|--------------------------------------------------------------------------------------|---------------------------------------------------------|--------------------------------------------------------|---------------------------------|----------------|---------------------------------|-----------------|-----------|
| 🐻 Re                                                                                 | ute 53 🚦                                                |                                                        | サービス                            | 12 件すべての結果を表示  | 3                               |                 |           |
| ≡                                                                                    |                                                         | 1.4. 07.65                                             |                                 |                |                                 |                 | 0 0       |
|                                                                                      |                                                         | サービス (12)<br>機能 (60)<br>リソース New                       | EC2<br>クラウド内の仮想サーバー             | *              | イアウトにリセット +                     | ウィジェットを追加       |           |
| プログ級領 (521)<br>ドキュメント (4,744)<br>ナレッジ記事 (601)<br>チュート リアル(19)<br>Marketplace (2,773) | EC2 Image Builder<br>OS イメージの構築、カスタマイズ、ミ                | ☆ デプロイを自動化するマネージド型サービス                                 | עע דע                           | ションを作成:        |                                 |                 |           |
|                                                                                      | EC2 Global View<br>EC2 Global View provides a global da | ☆<br>shboard and search functionality that lets you fi | ) Q アプリケーションの検                  | 索<br>〈 1 〉     |                                 |                 |           |
|                                                                                      |                                                         |                                                        | 機能                              | 60 件すべての結果を表示  | ▼   IJ− ▼   3                   | 送信元ア. 🚖 🔺       |           |
|                                                                                      |                                                         |                                                        | ダッシュボード                         | )              | ·ションはありません                      |                 |           |
|                                                                                      |                                                         |                                                        | ■ EC2 の機能                       |                | ケーションを作成                        |                 |           |
|                                                                                      |                                                         |                                                        | EC2 Instances<br>CloudWatch の機能 |                |                                 | · ·             |           |
|                                                                                      |                                                         |                                                        | АМІ                             |                | plications (こ移動)                | 1.              |           |
|                                                                                      |                                                         | ■ EC2 の機能                                              |                                 |                | :                               |                 |           |
| <u>թ</u>                                                                             | udShell                                                 | フィードバック                                                |                                 | © 2025, Amazor | 1 Web Services, Inc. またはその関連会社。 | プライバシー 用語       | Cookieの設定 |

(3) [EC2]をクリックする。

| aws,   III Q ec2                              | x)                                                                              |                                | D 4 0 8 :                           | アジアパシフィック (東京) 🔻 |            |
|-----------------------------------------------|---------------------------------------------------------------------------------|--------------------------------|-------------------------------------|------------------|------------|
|                                               | サービス                                                                            | 12 件すべての結果を表示                  | 5                                   |                  | 0 0        |
| <mark>サービス (12)</mark><br>機能 (60)<br>リソース New |                                                                                 | *                              | イアウトにリセット +                         | ウィジェットを追加        |            |
| プログ投稿 (521)<br>ドキュメント (4,744)<br>ナレッジ記事 (601) | EC2 Image Builder<br>OS イメージの構築、カスタマイズ、デプロイを自動化するマネ                             | ☆<br>ページド型サービス                 | (דלעלד                              | ションを作成 :         |            |
| チュートリアル (19)<br>Marketplace (2,773)           | EC2 Global View<br>EC2 Global View provides a global dashboard and search funct | ☆<br>ionality that lets you fi | ) (Q アプリケーションの格)                    | ☆ 1 >            |            |
|                                               | 機能                                                                              | 60件すべての結果を表示                   | ▼   リー ▼                            | 送信元ア. 🚖 🔺        |            |
|                                               | ダッシュポード<br>■ EC2 の機能                                                            |                                | - <b>ションはありません</b><br>を作成して開始しましょう。 |                  |            |
|                                               | EC2 Instances<br>● CloudWatch の機能                                               |                                |                                     |                  |            |
|                                               | AMI<br>= EC2 078848                                                             |                                | olications (二移動                     | *                |            |
| わ ChurdShell フィードバック                          |                                                                                 | © 2025 Amazon                  | Web Services Inc またけその間速令社          | プライバシィー 甲語       | Cookie @## |

(4) EC2 管理コンソールが表示されるので、左ペインより「インスタンス」をクリックする。

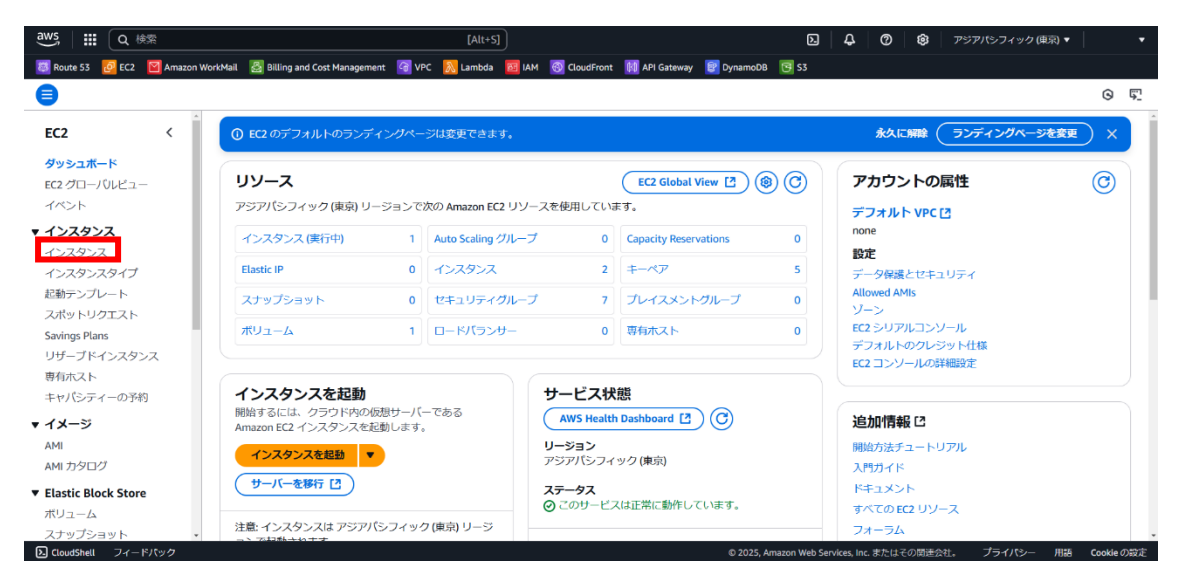

(5) インスタンス画面が表示されたら、起動を行う対象の EC2 のチェックボックスを選択する。

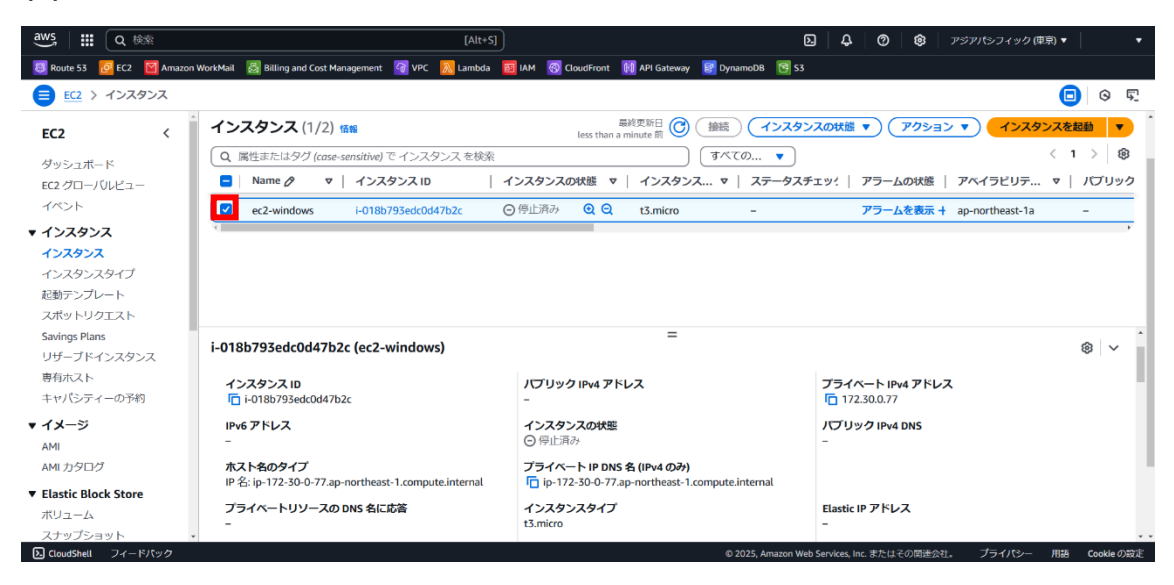

#### (6)「インスタンスの状態」をクリックする。

| aws III Q 検索                 | [Alt+S]                                                 | (                                                  | D 🗘 🗘 🖉 😵 🖓 アジアパシフィック               | (東京)▼ ▼        |
|------------------------------|---------------------------------------------------------|----------------------------------------------------|-------------------------------------|----------------|
| 🔕 Route 53 🙋 EC2 🛛 Amazon 1  | WorkMail 📓 Billing and Cost Management 🛛 VPC 🛛 Lambda 🧧 | 🛿 IAM 	 🔞 CloudFront 🔢 API Gateway 😰 DynamoDB 📑 S3 |                                     |                |
| EC2 > インスタンス                 |                                                         |                                                    |                                     | 亘 🛛 🖫          |
| EC2 <                        | インスタンス (1/2) 1688                                       | 最終更新日<br>less than a minute 前 (接続) (インスタン          | ンスの状態 🔻 アクション 🔻 インス                 | タンスを起動         |
| ダッシュボード                      | Q、属性またはタグ (case-sensitive) で インスタンス を検索                 | বিশ্বতে 🔻                                          |                                     | < 1 > 🛞        |
| EC2 グローバルビュー                 | Name ク マ   インスタンス ID   1                                | (ンスタンスの状態 ▽   インスタンス ▽   ステータステ                    | チェッ?   アラームの状態   アベイラビリテ            | マ   パブリック      |
| イベント                         | ec2-windows i-018b793edc0d47b2c                         | ) 停止済み 👥 🔾 🗨 t3.micro –                            | アラームを表示 + ap-northeast-1            | a –            |
| ▼ インスタンス                     | x                                                       |                                                    |                                     |                |
| インスタンス                       |                                                         |                                                    |                                     |                |
| インスタンスタイプ                    |                                                         |                                                    |                                     |                |
| 起動テンプレート                     |                                                         |                                                    |                                     |                |
| スポットリクエスト                    |                                                         |                                                    |                                     |                |
| Savings Plans<br>リザーブドインスタンス | i-018b793edc0d47b2c (ec2-windows)                       | =                                                  |                                     | <u>،</u> ا     |
| 専有ホスト                        | インスタンス ID                                               | パプリック IPv4 アドレス                                    | プライベート IPv4 アドレス                    |                |
| キャパシティーの予約                   | i-018b793edc0d47b2c                                     | -                                                  | 172.30.0.77                         |                |
| ▼ イメージ                       | IPv6 アドレス                                               | インスタンスの状態                                          | パプリック IPv4 DNS                      |                |
| AMI                          | -                                                       | ○ 停止済み                                             | -                                   |                |
| AMI カタログ                     | ホスト名のタイプ                                                | プライベート IP DNS 名 (IPv4 のみ)                          |                                     |                |
| ▼ Elastic Block Store        | IP 名: ip-172-30-0-77.ap-northeast-1.compute.internal    | ip-172-30-0-77.ap-northeast-1.compute.internal     |                                     |                |
| ボリューム                        | プライベートリソースの DNS 名に応答                                    | インスタンスタイプ                                          | Elastic IP アドレス                     |                |
| スナップショット・                    | -                                                       | t3.micro                                           | -                                   |                |
| LoudShell フィードバック            |                                                         | © 2025, Amazon We                                  | eb Services, Inc. またはその関連会社。 プライパシー | - 用語 Cookieの設定 |

#### (7)「インスタンスを開始」をクリックする。

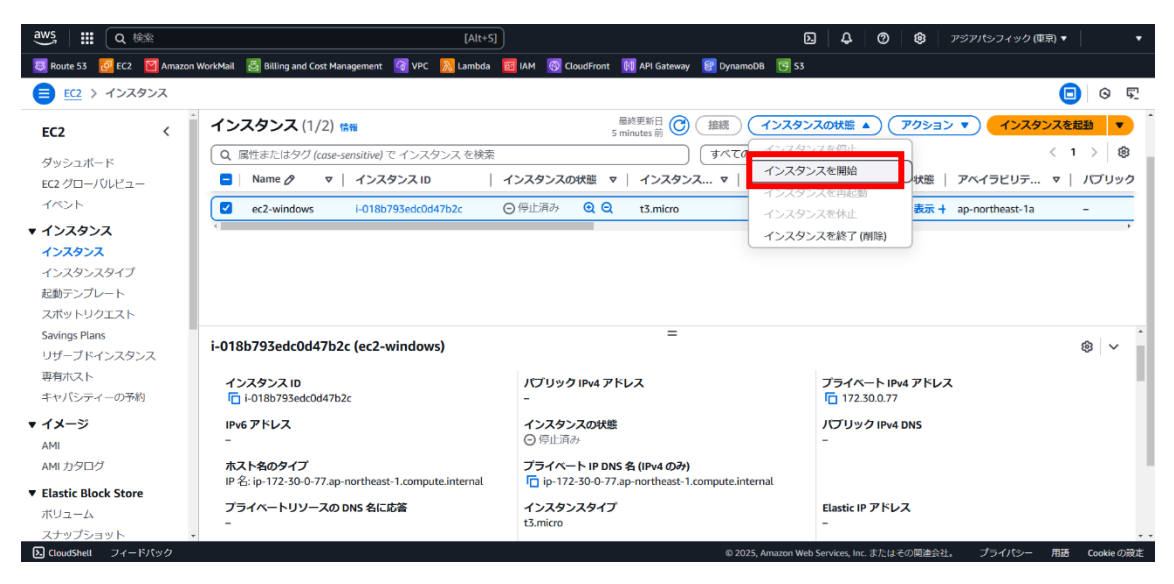

(8)緑のバナーで「次の起動が正常に開始されました」と表示され、インスタンスの状態が「実行中」へと変わる。

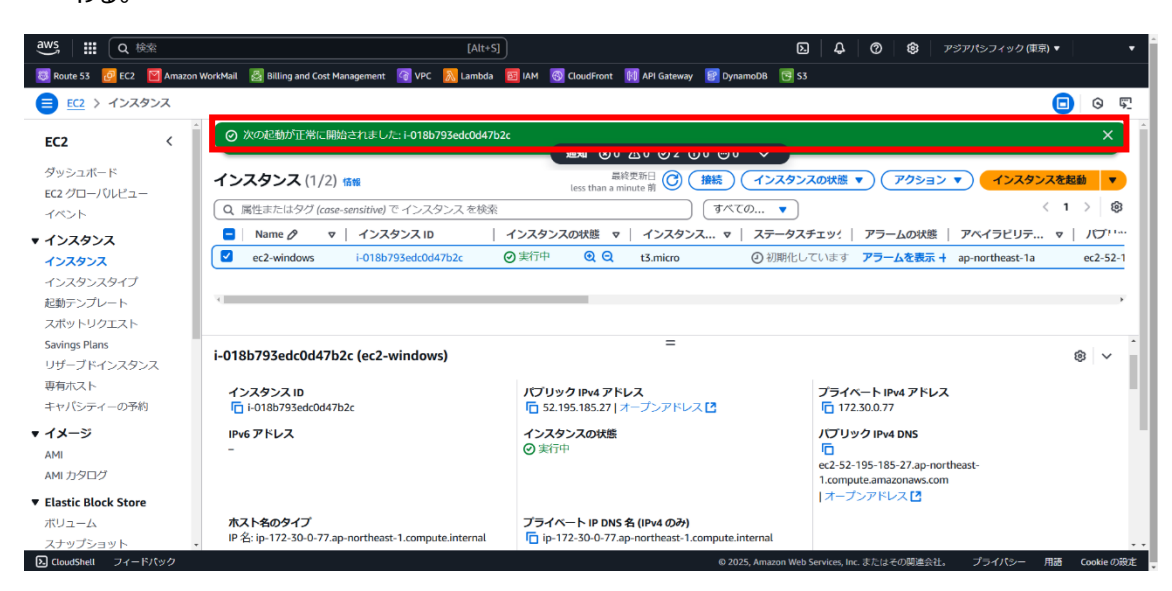

(9) ステータスチェックが、「3/3 のチェックに合格しました」と表示されたことを確認する。

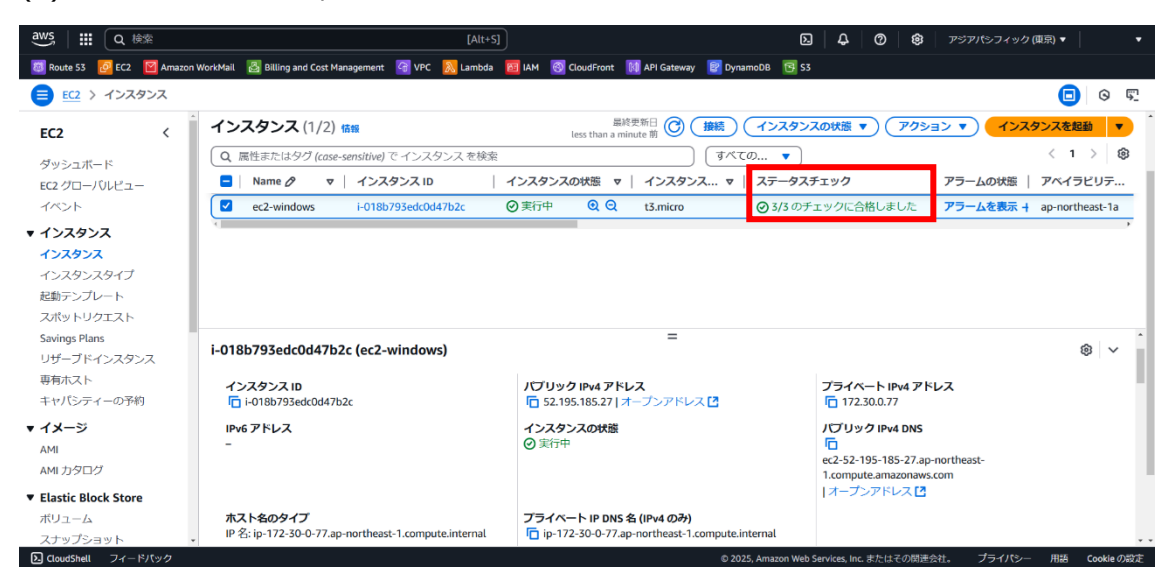

## 3. EC2 停止手順

「3.停止手順」では、EC2の停止を行うための手順を示す。

(1)「AWS コンソールサインイン・サインアウト手順」を参照し、AWS コンソールにアクセスする。

| aws   ## Q 検索                                                                                                    | _                                       | [Alt+S]                                        |                                                                                                    | ର   ୟ   ଡ   ଛ<br>                         | アジアパシフィック(東京)  | •   •       |
|----------------------------------------------------------------------------------------------------|-----------------------------------------|------------------------------------------------|----------------------------------------------------------------------------------------------------|-------------------------------------------|----------------|-------------|
| 🔯 Route 53 🙋 EC2 📓 Amazoi                                                                                                    | ı WorkMail 🛛 🙆 Billing and Cost Manager | ment 🌀 VPC <u>队</u> Lambda 🔯 IAM 🔮             | CloudFront 🕅 API Gateway 📴 Dynamol                                                                                   | 9B 📴 \$3                                  |                | 0 0         |
| コンソール                                                                                                    | ወホーム 📾                                  |                                                | ( <del>7</del> 7                                                                                                    | オルトレイアウトにリセット                             | + ウィジェットを追加    |             |
| :: 最近アク                                                                                                    | 7セスしたサービス 情報                            |                                                | # アプリケーション (0)<br>リージョン: Asia Pacific (Toky)                                                                         | 情報<br>(アプリ                                | リケーションを作成 :    |             |
| ☐ 53                                                                                                    |                                         | Billing and Cost Management                    | ap-northeast-1 (現在のリージ                                                                                               | ■ン) ▼ Q アプリケーショ                           | ンの検索           |             |
| CloudFre                                                                                                    | ont                                     | <ul> <li>Lightsail [2]</li> <li>IAM</li> </ul> | 名前 マ                                                                                                    | 説明 マ リー マ                                 | 7   送信元ア. ★▲   |             |
| Image: Certification     Image: Certification     Image: Certification | te Manager<br>atch                      | Amazon WorkMail Amazon Textract                | ד<br>דר אלוניים בייניים בייניים בייניים בייניים בייניים בייניים בייניים בייניים בייניים בייניים בייניים בייניים ביינ | <b>アプリケーションはありません</b><br>ーションを作成して開始しましょう | Ž₀             |             |
| (d) API Gate                                                                                                    | way<br>5                                |                                                | アプリケーションを作成                                                                                                    |                                           |                |             |
|                                                                                                    | すべてのサービス                                | スを表示                                           |                                                                                                    | myApplications (こ移動                       | 1.             |             |
| # AWS ^                                                                                                    | ようこそ:                                   | II AWS Health 📾                                | ※ コストと使用状況 🛤                                                                                                    | i i                                       | :              |             |
| CloudShell フィードパック                                                                                                    |                                         |                                                | © 2025, A                                                                                                    | mazon Web Services, Inc. またはその関連          | 東会社。 プライパシー 用語 | 吾 Cookieの設定 |

(2)上記、検索バーより「ec2」と入力する。

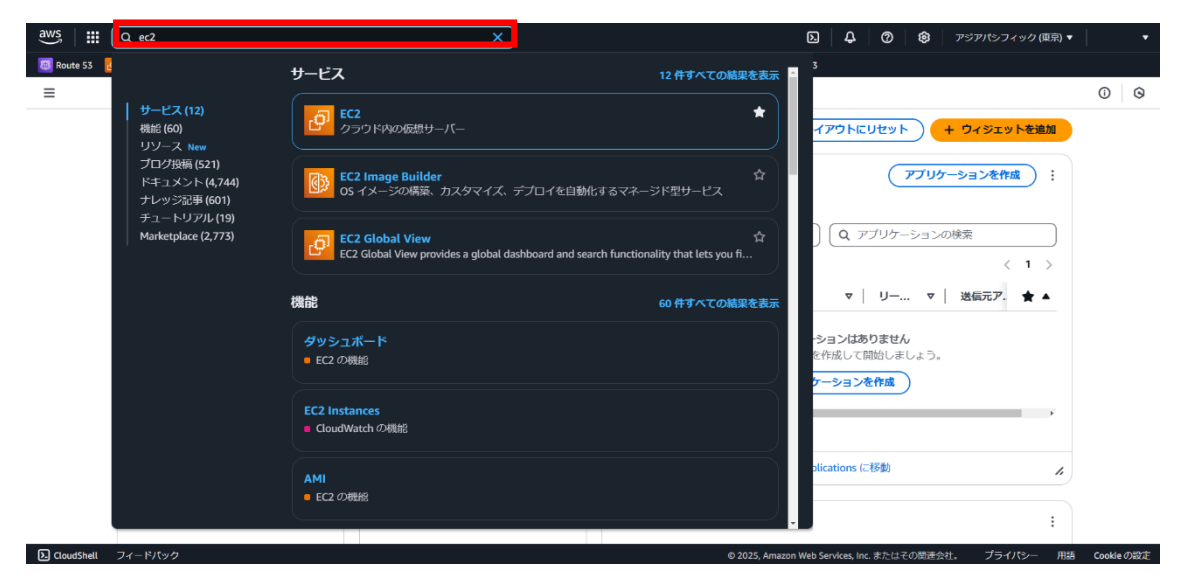

(3) [EC2]をクリックする。

|                                                                                  | >                                                        |                                                                             | <ul> <li>ト</li> <li>中ジアパシ</li> </ul>            | ・フィック (東京) ▼ ▼                 |
|----------------------------------------------------------------------------------|----------------------------------------------------------|-----------------------------------------------------------------------------|-------------------------------------------------|--------------------------------|
| 図 Route 53 ℓ ■ サービス (12)<br>根紙 (60)<br>リゾース New<br>プログ投稿 (521)<br>ドキュメント (4,744) | サービス                                                     | 12件すべての結果を表示<br>★<br>¢<br>く、デカロイを自動化するマネージド型サードス                            | - <sup>3</sup><br>イアウトにリセット + ウィジュ<br>アブリケーションを | ○ Q ○ 卜を追加 作成 :                |
| テレッジ記事(60)<br>チュートリアル(19)<br>Marketplace (2,773)                                 | EC2 Global View provides a globa                         | ☆<br>I dashboard and search functionality that lets you fi<br>60 件すべての航空を表示 | ○ Q アブリケーションの検索<br>マ   リー マ   送信元7              | < 1 ><br>. ★ ▲                 |
|                                                                                  | ダッシュボード<br>■ EC2 の機能<br>EC2 Instances<br>■ GoudWatch の機能 |                                                                             | -ションはありません<br>を作成して開始しましょう。<br>ケーションを作成         |                                |
| ⑦ CloudShelt フィードパック                                                             | AMI<br>● EC2 の時始                                         | © 2025. Amaz                                                                | plications (こ移動)                                | //<br>:<br>5-1パシー 用語 Cookleの知定 |

(4) EC2 管理コンソールが表示されるので、左ペインより「インスタンス」をクリックする。

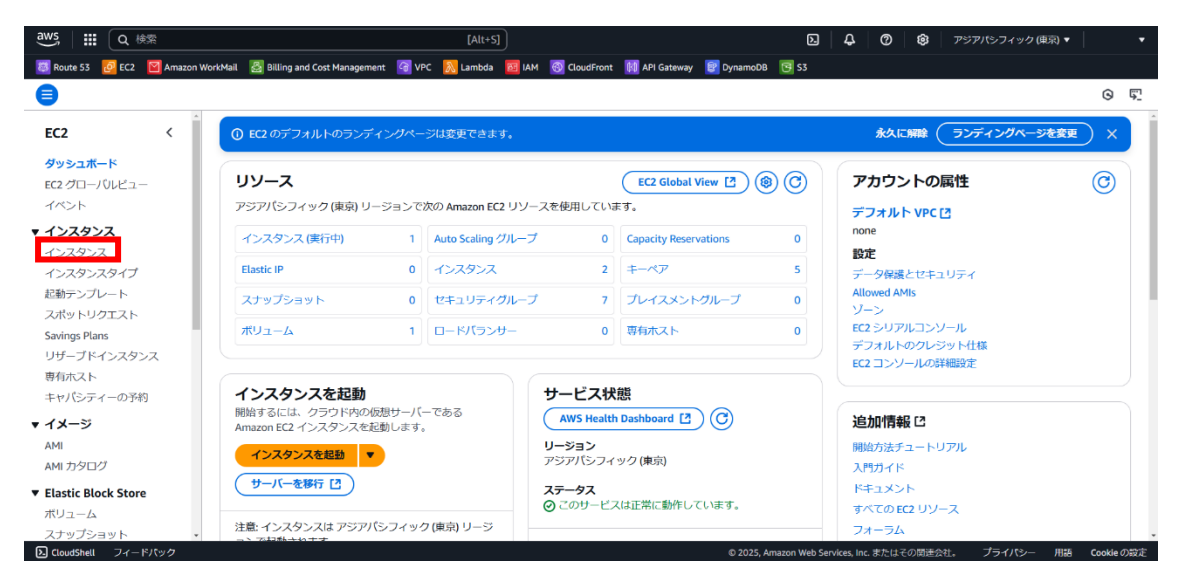

(5) インスタンス画面が表示されたら、起動を行う対象の EC2 のチェックボックスを選択する。

| aws        Q ##               | [Alt+S]                                                             |                                       | D 4 0 0                            | アジアパシフィック(東京) 🔻 🛛 🔻         |
|-------------------------------|---------------------------------------------------------------------|---------------------------------------|------------------------------------|-----------------------------|
| 🙋 Route 53 🛛 🙋 EC2 📓 Amazon W | forkMail 🛛 🛃 Billing and Cost Management 🛛 🛜 VPC 🛛 📶 Lambda 🛛 📴 IAM | 🔞 CloudFront 🔢 API Gateway 😰 DynamoDB | S3                                 |                             |
| EC2 > インスタンス                  |                                                                     |                                       |                                    |                             |
| EC2 <                         | インスタンス (2) 情報                                                       | 最終更新日<br>less than a minute 前         | スタンスの状態   アクション                    | ▼ インスタンスを起動 ▼               |
| ダッシュボード                       | Q、属性またはタグ (case-sensitive) でインスタンスを検索                               | ্রাশ্বে <i>ত</i>                      |                                    | < 1 > 🛞                     |
| EC2 グローバルビュー                  | □ Name Ø ▼   インスタンス ID   インスタ                                       | タンス マ   インスタンス マ   ステー                | -タスチェッ?   アラームの状態                  | アベイラビリテ マ   パブリック।          |
| <ul> <li>インスタンス</li> </ul>    | ec2-windows i-018b793edc0d47b2c ④ 实行                                | 中 Q Q t3.micro ② 3/3                  | 3 のチェックに: アラームを表示 +                | ap-northeast-1a ec2-43-207- |
| インスタンス                        |                                                                     |                                       |                                    |                             |
| インスタンスタイプ                     |                                                                     |                                       |                                    |                             |
| スポットリクエスト                     |                                                                     |                                       |                                    |                             |
| Savings Plans                 | インスタンスを選択                                                           | =                                     |                                    | © ~                         |
| 99-2トインスタンス<br>専有ホスト          |                                                                     |                                       |                                    |                             |
| キャパシティーの予約                    |                                                                     |                                       |                                    |                             |
| ▼ イメージ                        |                                                                     |                                       |                                    |                             |
| AMI                           |                                                                     |                                       |                                    |                             |
| AMI カタロク                      |                                                                     |                                       |                                    |                             |
| ▼ Elastic Block Store         |                                                                     |                                       |                                    |                             |
| スナップショット・                     |                                                                     |                                       |                                    |                             |
| CloudShell フィードバック            |                                                                     | © 2025, A                             | umazon Web Services, Inc. またはその関連会 | 社。 プライパシー 用語 Cookieの設定      |

#### (6)「インスタンスの状態」をクリックする。

| aws   ## Q 核索                                       | [Alt+S]                                                           | (                                                         | 2 4 0 \$                                    | アジアパシフィック(東京) ▼     ▼       |
|-----------------------------------------------------|-------------------------------------------------------------------|-----------------------------------------------------------|---------------------------------------------|-----------------------------|
| 😇 Route 53 🛛 🙋 EC2 🛛 🔛 Amazon V                     | WorkMail 🛛 🛃 Billing and Cost Management 🛛 🏼 🖓 VPC 🛛 🔉 Lambda 🛛 🔤 | IAM 🔞 CloudFront 🕅 API Gateway 😰 DynamoDB 🔁 S3            |                                             |                             |
| EC2 > インスタンス                                        |                                                                   |                                                           |                                             | 亘 o 🖫                       |
| EC2 <                                               | インスタンス (1/2) 情報                                                   | 量終更新日<br>2 minutes 前<br>C 接続<br>インスタンスの                   | の状態 🔻 アクショ                                  | ン マ インスタンスを起動 マ             |
| ダッシュボード                                             | Q 属性またはタグ (case-sensitive) で インスタンス を検索                           |                                                           |                                             | < 1 > 🛞                     |
| EC2 グローバルビュー                                        | ■ Name Ø ▼   インスタンス ID   1                                        | (ンスタンス ▽   インスタンス ▽   ステータスチェ                             | ニッ?   アラームの状態                               | アベイラビリテ ▼   パプリック।          |
| <ul> <li>√&gt;&gt;&gt;&gt;&gt;</li> </ul>           | ec2-windows i-018b793edc0d47b2c                                   | 実行中 Q Q t3.micro Ø 3/3 のチェック                              | ックに: アラームを表示 -                              | ap-northeast-1a ec2-43-207- |
| インスタンス<br>インスタンスタイプ<br>起動テンプレート<br>スポットリクエスト        |                                                                   |                                                           |                                             |                             |
| Savings Plans<br>リザーブドインスタンス<br>専有ホスト<br>キャパシティーの予約 | i-018b793edc0d47b2c (ec2-windows)<br>詳細 ステータスとアラーム モニタリング         | =<br>セキュリティ ネットワーキング ストレー                                 | -ジ タグ                                       | ®   ~                       |
| ▼ <b>イメージ</b><br>AMI<br>AMI カタログ                    | ▼ インスタンス概要 情報<br>インスタンス ID<br>「 i-018b793edc0d47b2c               | <b>ノブリック IPv4 アドレス</b><br>1日 43.207.97.110   オープンアドレス [2] | プライベート IPv4 アド<br>「172.30.0.77              | V2                          |
| ▼ Elastic Block Store<br>ボリューム<br>スナップショット ▼        | IPv6 アドレス<br>-                                                    | <b>インスタンスの状態</b><br>⑦ 実行中                                 | パプリック IPv4 DNS<br>に<br>ec2-43-207-97-110.ap | northeast-                  |

(7)「インスタンスを停止」をクリックする。

| aws   III Q 検索                 | [Alt+S]                                                       |                                                  | D   4   0                            | ② 100 アジアパシフィック            | (東京) ▼     ▼                     |
|--------------------------------|---------------------------------------------------------------|--------------------------------------------------|--------------------------------------|----------------------------|----------------------------------|
| 👼 Route 53 🛛 🙋 EC2 🛛 📔 Amazon  | WorkMail 🛛 🛃 Billing and Cost Management 🛛 🖓 VPC 🛛 💦 Lambda 🚦 | 🗧 IAM 🛛 🚳 CloudFront 🛛 🕅 API Gateway 🛛 🛃 Dy      | namoDB 📴 S3                          |                            |                                  |
| EC2 > インスタンス                   |                                                               |                                                  |                                      |                            | 亘 o 🖫                            |
| EC2 <                          | インスタンス (1/2) 協報                                               | 最終更新日<br>6 minutes 前 C 接続                        | インスタンスの状態 🔺 )                        |                            | ンスを起動 🔻                          |
| ダッシュボード                        | Q、属性またはタグ (case-sensitive) で インスタンス を検索                       |                                                  | インスタンスを停止                            |                            | < 1 > 🛞                          |
| EC2 グローバルビュー<br>イベント           | ■ Name Ø ▼   インスタンス ID                                        | インスタンス マ   インスタンス マ                              | インスタンスを開始<br>インスタンスを再起動              | の状態   アベイラビリテ              | ▼   <i>1</i> 0 <sup>7</sup> リック1 |
| ▼ インスタンス                       | ec2-windows i-018b793edc0d47b2c                               | ② 実行中 ④ ○ t3.micro                               | インスタンスを休止                            | を表示 🕂 ap-northeast-1a      | ec2-43-207-                      |
| インスタンス                         |                                                               |                                                  | インスタンスを終了 (削除)                       |                            |                                  |
| インスタンスタイプ                      |                                                               |                                                  |                                      |                            |                                  |
| 起動テンプレート                       |                                                               |                                                  |                                      |                            |                                  |
| スポットリクエスト                      |                                                               |                                                  |                                      |                            |                                  |
| Savings Plans<br>リザーブドインスタンス   | i-018b793edc0d47b2c (ec2-windows)                             | =                                                |                                      |                            | © ~                              |
| 専有ホスト<br>キャパシティーの予約            | 詳細 ステータスとアラーム モニタリング                                          | セキュリティ ネットワーキング                                  | ストレージ タグ                             |                            |                                  |
| ▼ イメージ                         |                                                               |                                                  |                                      |                            |                                  |
| AMI                            | ▼ インスタンス概要 倍盤                                                 |                                                  |                                      |                            |                                  |
| AMI カタログ                       | インスタンス ID<br>「 i-018b793edc0d47b2c                            | パプリック IPv4 アドレス<br>「 13.207.97.110   オープンアドレス  1 | プライベート<br>「172.30.0                  | <b>- IPv4 アドレス</b><br>0.77 |                                  |
| ▼ Elastic Block Store<br>ボリューム | IPv6 アドレス<br>-                                                | <b>インスタンスの状態</b><br>② 実行中                        | パプリックロ                               | Pv4 DNS                    |                                  |
| スナップショット・                      | -                                                             | 0                                                | ec2-43-207-                          | 97-110.ap-northeast-       |                                  |
| CloudShell フィードパック             |                                                               |                                                  | り 2025, Amazon Web Services, Inc. また | とはその関連会社。 プライパシー           | 用語 Cookieの設定                     |

#### (8) 最終確認のポップアップが表示されるので、内容を確認し、「停止」をクリックする。

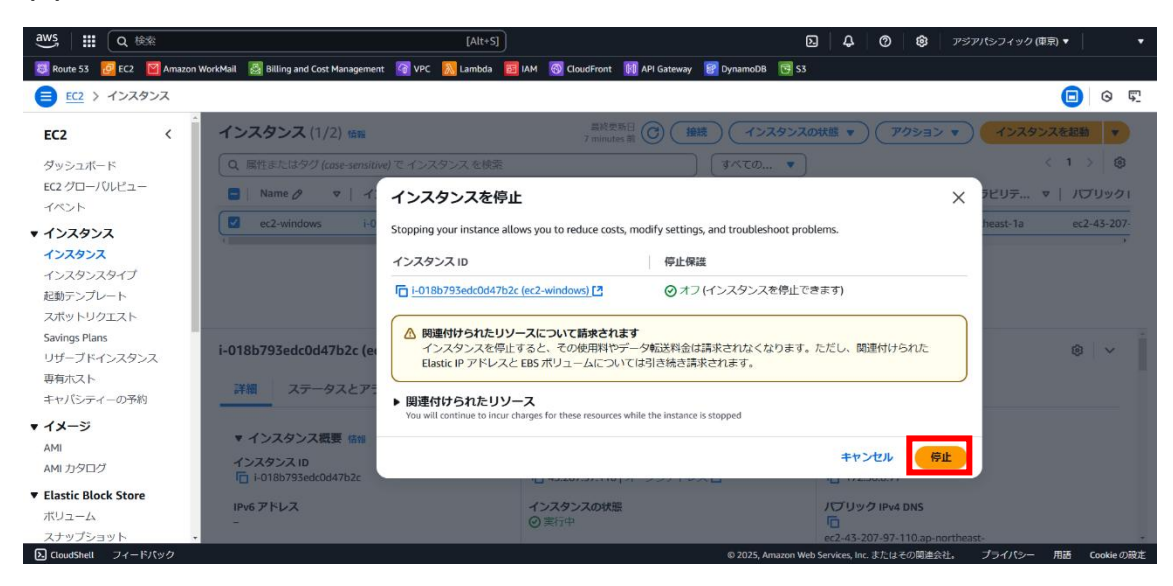

(9)緑バナーで、「次の停止が正常に開始されました」と表示され、インスタンスの状態が「停止中」となるため、停止されるまで、しばらく待つ。

| aws III Q 検索                     | [Alt+5                                                                  | sj                                |                                                  | D 4 0 8                                                                    | アジアパシフィック(東京) ▼     | •              |
|----------------------------------|-------------------------------------------------------------------------|-----------------------------------|--------------------------------------------------|----------------------------------------------------------------------------|---------------------|----------------|
| 🧕 Route 53 🛛 🙋 EC2 🛛 🔛 Amazon V  | WorkMail 🛛 🛃 Billing and Cost Management 🏾 🧃 VPC 🛛 🔊 Lambda             | IAM 🚳 CloudFront                  | 🕅 API Gateway 👩 DynamoDB 📴 S3                    |                                                                            |                     |                |
| EC2 > インスタンス                     |                                                                         |                                   |                                                  |                                                                            |                     | 0 🖫            |
| EC2 <                            | ⊘ 次の停止が正常に開始されました: i-018b793edc0d47                                     | 'b2c                              |                                                  |                                                                            |                     | ×              |
| ダッシュボード                          | インスタンス (1/2) 情報                                                         | less than a                       | <sup>最終更新日</sup> ⑦ 接続 インスタ<br>I minute 前         | ンスの状態 🔻 🔵 🔍 アクション                                                          | ✓ ▼ インスタンスを起動       |                |
| EC2 グローバルビュー                     | Q、属性またはタグ (case-sensitive) で インスタンス を検索                                 | 5.<br>10                          | (すべての ▼)                                         |                                                                            | < 1 >               | 8              |
| イベント                             | Name  P マ インスタンス ID                                                     | インスタンスの状態 ▽                       | │ インスタンス ▼ │ ステータス                               | チェッ?   アラームの状態                                                             | アベイラビリテ マ   パ       | ブリック           |
| ▼ インスタンス<br>インスタンス               | ec2-windows i-018b793edc0d47b2c                                         | ② 停止中 🔍 🤇                         | t3.micro ⊘ 3/3 のチ                                | エックに ア <b>ラームを表示 +</b>                                                     | ap-northeast-1a ec2 | -43-20         |
| インスタンスタイプ<br>記動テンプレート            |                                                                         |                                   |                                                  |                                                                            |                     |                |
| スポットリクエスト                        |                                                                         |                                   |                                                  |                                                                            |                     |                |
| Savings Plans<br>リザーブドインスタンス     | i-018b793edc0d47b2c (ec2-windows)                                       |                                   | =                                                |                                                                            | 8                   | × <sup>1</sup> |
| 専有ホスト<br>キャパシティーの予約              | インスタンス ID<br>「」i-018b793edc0d47b2c                                      | パプリック IPv4 アド<br>「ロ 43.207.97.110 | <b>・レス</b><br>オープンアドレス 🎦                         | プライベート IPv4 アドレス                                                           | ĸ                   | - 1            |
| ▼ <b>イメージ</b><br>AMI<br>AMI カタログ | IPv6 アドレス<br>-                                                          | <b>インスタンスの状態</b><br>② 停止中         |                                                  | パプリック IPv4 DNS<br>に<br>ec2-43-207-97-110.ap-nor<br>1.compute.amazonaws.com | theast-             |                |
| Elastic Block Store              |                                                                         |                                   |                                                  | オープンアドレス 🖸                                                                 |                     |                |
| ボリューム<br>スナップショット +              | <b>ホスト名のタイプ</b><br>IP 名: ip-172-30-0-77.ap-northeast-1.compute.internal | プライベート IP DNS                     | 5 名 (IPv4 のみ)<br>ap-northeast-1.compute.internal |                                                                            |                     |                |
| CloudShell フィードパック               |                                                                         |                                   | © 2025, Amazon W                                 | eb Services, Inc. またはその関連会社                                                | 。 プライバシー 用語 Co      | okieの設定        |

#### (10) インスタンスの状態が「停止済み」となったことを確認する。

| aws   ## Q 検索                | [Alt+S]                                                     | )                                                                                                    | छ 🗘 🧿 🕸 एइंग्राइंग्रन्थ्र           | (東京) ▼     ▼ |
|------------------------------|-------------------------------------------------------------|----------------------------------------------------------------------------------------------------|-------------------------------------|--------------|
| 😆 Route 53 🙋 EC2 📓 Amazon    | WorkMail 🛛 😹 Billing and Cost Management 🛛 🗿 VPC 🛛 🔊 Lambda | 🐻 IAM 🚳 CloudFront 🚺 API Gateway 😰 DynamoDB 🔞 S3                                                                                                    |                                     |              |
| EC2 > インスタンス                 |                                                             |                                                                                                    |                                     | 亘 o 🖫        |
| EC2 <                        | インスタンス (1/2) 協報                                             |                                                                                                    | ンスの状態 🔻 アクション 🔻 インスタ                | タンスを起動       |
| ダッシュボード                      | Q、属性またはタグ (case-sensitive) で インスタンス を検索                     | すべての 🔻                                                                                                    |                                     | < 1 > 🕲      |
| EC2 グローバルビュー                 | Name の マ インスタンス ID                                          | インスタンスの状態 🔻 🛛 インスタンス 🔻 🎽 ステータス                                                                                                    | チェッ?   アラームの状態   アペイラビリテ            | マ   パブリック    |
| イベント                         | ec2-windows i-018b793edc0d47b2c                             | ⑦ 停止済み      ②      1     1     1     3.micro -     1     1     1     1     1     1     1     1     1     1     1     1     1     1     1     1     1     1     1     1     1     1     1     1     1     1     1     1     1     1     1     1     1     1     1     1     1     1     1     1     1     1     1     1     1     1     1     1     1     1     1     1     1     1     1     1     1     1     1     1     1     1     1     1     1     1     1     1     1     1     1     1     1     1     1     1     1     1     1     1     1     1     1     1     1     1     1     1     1     1     1     1     1     1     1     1     1     1     1     1     1     1     1     1     1     1     1     1     1     1     1     1     1     1     1     1     1     1     1     1     1     1     1     1     1     1     1     1     1     1     1     1     1     1     1     1     1     1     1     1     1     1     1     1     1     1     1     1     1     1     1     1     1     1     1     1     1     1     1     1     1     1     1     1     1     1     1     1     1     1     1     1     1     1     1     1     1     1     1     1     1     1     1     1     1     1     1     1     1     1     1     1     1     1     1     1     1     1     1     1     1     1     1     1     1     1     1     1     1     1     1     1     1     1     1     1     1     1     1     1     1     1     1     1     1     1     1     1     1     1     1     1     1     1     1     1     1     1     1     1     1     1     1     1     1     1     1     1     1     1     1     1     1     1     1     1     1     1     1     1     1     1     1     1     1     1     1     1     1     1     1     1     1     1     1     1     1     1     1     1     1     1     1     1     1     1     1     1     1     1     1     1     1     1     1     1     1     1     1     1     1     1     1     1     1     1     1     1     1     1     1     1     1     1     1     1     1     1     1     1     1     1     1     1     1     1     1     1     1     1     1 | アラームを表示 + ap-northeast-1a           | -            |
| ▼ インスタンス                     | N                                                           |                                                                                                    |                                     |              |
| インスタンス                       |                                                             |                                                                                                    |                                     |              |
| インスタンスタイプ                    |                                                             |                                                                                                    |                                     |              |
| 起動テンプレート                     |                                                             |                                                                                                    |                                     |              |
| スポットリクエスト                    |                                                             |                                                                                                    |                                     |              |
| Savings Plans<br>リザーブドインスタンス | i-018b793edc0d47b2c (ec2-windows)                           | =                                                                                                    |                                     | <u>ب</u> ھ   |
| 専有木スト<br>キャパシティーの予約          | インスタンス ID<br>「i-018b793edc0d47b2c                           | パプリック IPv4 アドレス<br>-                                                                                                    | プライベート IPv4 アドレス                    | - 1          |
| ▼ イメージ                       | IPv6 アドレス                                                   | インスタンスの状態                                                                                                    | パプリック IPv4 DNS                      |              |
| AMI                          | -                                                           | ○ 停止済み                                                                                                    | -                                   |              |
| AMI カタログ                     | ホスト名のタイプ                                                    | プライベート IP DNS 名 (IPv4 のみ)                                                                                                    |                                     |              |
| Elastic Block Store          | IP 名: ip-172-30-0-77.ap-northeast-1.compute.internal        | ip-172-30-0-77.ap-northeast-1.compute.internal                                                                                                    |                                     |              |
| ボリューム                        | プライベートリソースの DNS 名に応答                                        | インスタンスタイプ                                                                                                    | Elastic IP アドレス                     |              |
| スナップショット・                    | -                                                           | t3.micro                                                                                                    | -                                   |              |
| CloudShell フィードバック           |                                                             | © 2025, Amazon W                                                                                                    | eb Services, Inc. またはその関連会社。 プライパシー | 用語 Cookieの設定 |